お客様各位

*alato Internet* 2013年5月29日

株式会社電算システム アラートインターネット TEL:0584-77-2347 / FAX:0584-77-2349 E-Mail:info@alato.ne.jp

## 25番ポートブロック (Outbound Port25 Blocking) への対応についてと サブミッションポートのご利用についてのご案内

アラートインターネットからご提供させていただいているメールアドレス(alato.ne.jp ドメインの メールアドレスや、バーチャルドメインサービスをご契約のお客さまの独自ドメインメールアドレス) について、お客様の利用状況により「25番ポートブロック」の影響を受け、メールソフトの設定をして もうまくメール送信ができない場合があります。その場合、別途専用の設定をしていただくことでメー ルが利用できるようになります。

25番ポートブロックは基本的に、他社のインターネット回線を利用している場合に対象となります。 対象のお客様にはメールソフト設定を一度ご確認いただきますようお願い申し上げます。

25 番ポートブロックの対象となった場合、メールソフト設定にサブミッションポート(587番)と SMTP 認証の設定をしていただくことでメールの送信が可能になります。

サブミッションポート (587番)の設定について

- OutlookExpress、WindowsMail
  - 1. Windows メールを起動します。
  - 2. [ツール] [アカウント]の順にクリックします。
  - インターネットアカウント」が表示されます。
     設定したいアカウントを選択して [プロパティ] をクリックします。
  - 4. [プロパティ]の[全般] タブが表示されますので、[サーバー] タブをクリックします。
  - 5. [このサーバーは認証が必要] にチェックし、[設定] をクリックします。
  - [受信メール サーバーと同じ設定を使用する] にチェックが入っていることを確認し、
     [OK] をクリックします。
  - 7. [詳細設定] タブをクリックします。
  - 8. 「 サーバーのポート番号」の「送信メール (SMTP)」の数字を

「25」 「587」へ変更してください。設定が終了したら [OK] をクリックします。

以上で設定は完了です。

- WindowsLiveMail
  - Windows Live メール を起動して [アカウント] タブを開き、 設定を変更するアカウントを選択して [プロパティ] ボタンをクリックします。 以下の方法でもアカウントのプロパティを開くことができます。 画面左上のメニューボタンをクリックし、 [オプション(0)] [電子メール アカウント(E)]の

1/3

順にクリックします。

- 確認したいアカウントを選択し、 [プロパティ(P)] ボタンをクリックします。 アカウントのプロパティが表示されますので、 [サーバー] タブをクリックします。 「送信メール(SMTP)」が「mb.alato.ne.jp」になっていることを確認します。 また、 [このサーバは認証が必要] にチェックを入れ、 [設定(E)] ボタンをクリックします。
- 「送信メールサーバー」の画面が表示されます。
   [受信メール サーバーと同じ設定を使用する(U)] にチェックを入れて、 [OK] ボタンをクリックします。
- [詳細設定] タブをクリックし、「送信メール(SMTP)」を「25」から「587」に変更します。
   送信メール(SMTP) 「587」と入力します。 設定しましたら [OK] ボタンをクリックします。

以上で設定は完了です。

- Outlook
  - (2007)メニューバーより [ツール] [アカウント設定]の順にクリックします。

     (2010)メニューバーより [ファイル] [情報] [アカウント設定] [アカウント設定(A)]の順に クリックします。
     (2013)メニューバーより [ファイル] タブ [情報] [アカウント設定] [アカウント設定] をクリ ックします。
  - アカウント設定」の画面が表示されますので、 [電子メール] タブを開きます。
     設定するアカウントを選択し、 [変更(A)] をクリックします。
  - 「インターネット電子メール設定」の画面が表示されます。「送信メールサーバー(SMTP)」が、 「mb.alato.ne.jp」になっているかどうかを確認します。
     確認後、[詳細設定(M)] ボタンをクリックします。
  - [送信サーバー] タブをクリックし、以下のように設定します。
     送信サーバー(SMTP)は認証が必要 チェックを入れます。
     受信メール サーバーと同じ設定を使用する チェックを入れます。
  - 5. [詳細設定] タブをクリックします。[送信サーバー(SMTP)] を「587」へ変更し、 [OK] をクリックします。
  - 6. 「インターネット電子メール設定」の画面に戻りますので、 [次へ(N)] ボタンをクリックします。
  - 7. 「テスト アカウント設定」の画面が表示されます。
  - 8. 「セットアップの完了」の画面が表示されますので、[完了]をクリックします。

以上で設定は完了です。

- Thunderbird
  - 1. [ツール] [アカウント設定]をクリックします。
  - アカウント設定」が表示されますので、[送信(SMTP)サーバ]をクリックし、設定した送信サーバーを選 択して[編集]をクリックします。
  - 3. 「送信 (SMTP) サーバ」の画面が表示されますので、各項目を確認、変更して [OK] をクリックします。
    - ◇ 設定
      - 説明:空欄(必要に応じて説明を入力してください)
      - サーバ名:使用するアカウントの SMTP サーバー名を入力します。(例:mb.alato.ne.jp)
      - ポート番号:587
    - ◆ セキュリティと認証

- ユーザ名とパスワードを使用する (Ver 1.x~3.x): チェックします。
- ユーザ名:メールアカウントを入力します。
- 保護された接続を使用する(Ver 1.x~2.x):[いいえ]をチェックします。
   保護された認証を使用する(Ver 3.x):チェックしません。
- 接続の保護 (Ver 3.x 以降): なし
- 認証方式 (Ver 5.x 以降): 暗号化されたパスワード認証
- 5. 「アカウント設定」に戻りますので [OK] をクリックします。
- 送受信を行う際には、「mb.alato.ne.jp サーバの[メールアカウント(3.のセキュリティと認証で入力したメ ールアカウント)]ユーザのパスワードを入力して下さい」というダイアログが表示されますので、表示され ているメールアカウントに対応したメールパスワードを入力して[0K] をクリックします。

以上で設定は完了です。

- Becky!
  - 1 [ツール] [メールボックスの設定]をクリックします。
  - 2 「基本設定」 画面が開きます。
    - ここから先は、Becky! Internet Mailのバージョンによって設定が異なります。

バージョン 2.46 以降の場合

- SMTP サーバ(送信)が「mb.alato.ne.jp」になっているかご確認ください。
   確認後、OP25B にチェックを入れ、[詳細]をクリックします。
- 2.2 以下を入力します。設定が終了したら [OK] をクリックします。以上で設定は完了です。
  - > SMTP : 587
  - ユーザーID:入力しません。(受信用のユーザーIDを利用するため)
  - > パスワード:入力しません。(受信用のパスワードを利用するため)
  - ESMTP を使用:チェックを入れます。

バージョン 2.46 以前の場合

- SMTP サーバ(送信)が「mb.alato.ne.jp」になっているかご確認ください。
   確認後、[詳細] をクリックします。
- 2.2 以下を入力します。設定が終了したら [OK] をクリックします。以上で設定は完了です。
  - > SMTP : 587
  - ユーザーID:入力しません。(受信用のユーザーIDを利用するため)
  - ▶ パスワード:入力しません。(受信用のパスワードを利用するため)
  - ESMTP を使用:チェックを入れます。

以上で設定は完了です。

■ その他のメールソフト

送信ポート番号を「587」に変更し、送信メールサーバでユーザ名とパスワードを利用したセキュリティ認証を利用 するためのチェック(「SMTP 認証」「SMTP AUTH」などと呼ばれています)を入れてください。

ユーザ名はメールアカウント、パスワードはメールパスワードになります。(受信メールサーバの設定と同じです。)

以上